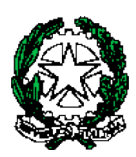

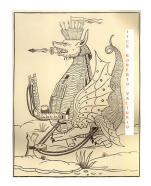

ISTITUTO TECNICO ECONOMICO STATALE "ROBERTO VALTURIO"

Via Grazia Deledda n° 4 47923 Rimini – RN cod.Ist.RNTD01000T c.f. 82009090406 ☎ 0541380099 – 0541380074 – <u>www.valturio.it</u> - ⊠<u>rntd01000t@istruzione.it</u>

Rimini, 25 ottobre 2023

Ai Docenti

Circolare n. 130

## Oggetto: Istruzioni per l'inserimento dell'ora di ricevimento settimanale genitori

Con riferimento alla circolare n.129 si riportano in allegato alla presente le istruzioni per l'inserimento del giorno e dell'ora di ricevimento settimanale genitori sul registro elettronico.

Il Dirigente Scolastico Prof. Marco Bugli Firma autografa sostituita da indicazioni a mezzo stampa ai sensi dell'art. 3, comma 2, del D.lgs. n. 39/1993

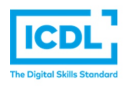

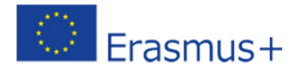

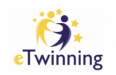

## **DIDUP - PROCEDURA INSERIMENTO ORARIO DI RICEVIMENTO**

ATTENZIONE!! prima di procedere con l'inserimento degli appuntamenti sul Registro

- dotarsi di un codice riunione Meet per effettuare il ricevimento Genitori;
- generare il codice Meet senza utilizzare nomi ma cliccando sul pulsante Nuova riunione Avvia una riunione adesso – copiare il codice Meet che è stato generato

## a. cliccare su Comunicazioni – Ricevimento Docente e poi sul pulsante Aggiungi (sulla parola Aggiungi e non sulla freccetta a fianco)

| Menù 🗙                                             | Ricevimenti docente dal 06/11/2023 al 16/12/2023                                                                                                    |
|----------------------------------------------------|----------------------------------------------------------------------------------------------------|
| Registro Scrutini Clattice                         | Filtra date       Del:     06/11/2023       Aggiorna         Elenco prenotazioni         Aggiorna                                                                                                    |
| Bacheca Comunicazioni Invio email                  | DATA RICEVIMENTO     STATO<br>PRENOTAZIONI<br>CONSENTITE     ANNOTAZIONE     LUOGO DEL RICEVIM     LINK     ATTIVO                                                                                                    |
| Ricevimento docente     Pocenti per Classe         | Non ci sono ricevimenti nel periodo selezionato                                                                                                    |
| Aggiungi ricevimento                               | Indietro Inserisci                                                                                                    |
| ATTIVO (Le famiglie po                             | ossono effettuare prenotazioni)                                                                                                    |
| O Ricevimento Singolo                              | Ricevimento<br>Periodico<br>Ripeti nei giorni: Lunedi Giovedi<br>Martedi Venerdi                                                                                                    |
| r Date del periodo di                              | Mercoledi Sabato S Dalle                                                                                                    |
| Dal: gg/mm/aaaa<br>06/11/20                        | al: gg/mm/aaaa     Ore: hh     Ore: hh     Ore: hh     Ore: hh     Ore: hh     Ore: hh     Ore: hh     Ore: hh     Ore: hh     Ore: hh     Ore: hh     Ore: hh     Ore: hh     Ore: hh     Ore: hh     Ore: hh     Ore: hh     Ore: hh     Ore: hh     Ore: hh     Ore:     Ore:     Ore:     Ore:     Ore:     Ore:     Ore:     Ore:     Ore:     Ore:     Ore:     Ore:     Ore:     Ore:     Ore:     Ore:     Ore:     Ore:     Ore:     Ore:     Ore:     Ore:     Ore:     Ore:     Ore:     Ore:     Ore:     Ore:     Ore: </td |
| Opzioni                                            | Prenotazione consentita dalle<br>Ore: 08 Vinuti: 00 V                                                                                                    |
| <ul> <li>Più ricevimenti da</li> <li>10</li> </ul> | da: 60 giorni a: 1 giorno prima del ricevimento                                                                                                    |
| Altre informazioni p                               | er le famiglie                                                                                                    |
| Luogo del ricevimento                              |                                                                                                    |
| Annotazion                                         | i: https://meet.google.com/xxx-xxxx<br>Facoltativo                                                                                                    |
| E-mail docente                                     | e: PRIVATA (Le famiglie NON possono contattare il docente via mail)                                                                                                    |
| (Riceverai una mail in                             | i caso di prenotazione o disdetta solo se è attiva la relativa opzione in "Strumenti > Opzioni famiglia")                                                                                                    |

- 1. 🗹 ATTIVO
- 2. Ricevimento Periodico (per generazione automatica di più date);
- 3. Ripeti nei giorni (es. Martedì)
- 4. Date del periodo di ricevimento: dal 06/11/2023 al 16/12/2023
- 5. Dalle inizio ora ricevimento
- 6. Alle fine ora ricevimento
- 7. Prenotazione consentita dalle ore 08 minuti 00 (dato obbligatorio)
- 8. da mettere 60 giorni a 1 giorno prima del ricevimento
- 9. scegliere O Più ricevimenti da (per creare più appuntamenti in un giorno)
- **10.** indicare la **durata** di ogni colloquio *es. 10 minuti ciascuna* (*serve a generare tanti appuntamenti della durata indicata*)
- 11. Luogo del ricevimento: inserire es. Meet
- 12. Link: inserire es. https://meet.google.com/xxx-xxxx (il link poi risulterà cliccabile)
- 13. Annotazioni: inserire es. https://meet.google.com/xxx-xxxx (obbligatorio per permettere ai genitori che hanno la vecchia versione della APP di vedere di link)
- **14.** E-mail docente (*Facoltativo*)
- 15. cliccare su Inserisci

## c. vengono visualizzate tutte le disponibilità generate:

|    | Fil<br>D | vimenti docente dal<br>tra date | I 06/11/2023 a | 16/12/2023<br><b>1</b><br>/2023 <b>1</b><br>Aggiorna | )<br>5<br>Elenco prenotazioni Agr    |                   |                              | 4<br>Aggiungi |                       |
|----|----------|---------------------------------|----------------|------------------------------------------------------|--------------------------------------|-------------------|------------------------------|---------------|-----------------------|
|    |          | DATA RICEVIMENTO                | STATO          | PRENOTAZIONI                                         | ANNOTAZIONE                          | LUOGO DEL RICEVIM | LINK                         | ΑΤΤΙνΟ        |                       |
| 3) |          |                                 | PRENOTAZIONI   | CONSENTITE                                           |                                      |                   |                              |               |                       |
| -  |          | 11/11/2023 (Sabato)             | 0/1            | dalle 08:00 del 11/09/2023                           | https://meet.google.com/xxx-xxxx-xxx | Meet              | meet.google.com/xxx-xxxx-xxx | Si            | <ul> <li>S</li> </ul> |
|    |          | 11/11/2023 (Sabato)             | 0/1            | dalle 08:00 del 11/09/2023                           | https://meet.google.com/xxx-xxxx-xxx | Meet              | meet.google.com/xxx-xxxx-xxx | Si            | ⊘ ⊗                   |
|    |          | 11/11/2023 (Sabato)             | 0/1            | dalle 08:00 del 11/09/2023                           | https://meet.google.com/xxx-xxxx-xxx | Meet              | meet.google.com/xxx-xxxx-xxx | Si            | $\oslash$             |

- in alto Filtra date permette di visualizzare le disponibilità di un periodo (generalmente di un mese); per allungare il periodo cambiare data Al ① e poi cliccare sul pulsante Aggiorna ②;
- è possibile modificare/cancellare una o più prenotazioni cliccando sul quadratino a sinistra ③ e poi sulla freccetta del pulsante Aggiungi ④);
- d. per visualizzare le prenotazioni cliccare su Elenco prenotazioni

| Prenotazioni delle famiglie dal 06/11/2023 al 16/12/2023 |        |        |          |          |        | Indietro          |      |
|----------------------------------------------------------|--------|--------|----------|----------|--------|-------------------|------|
| Esporta / Stampa 💌 Comunica disdetta Invia e-mail        |        |        |          |          |        |                   |      |
|                                                          | ALUNNO | CLASSE | GENITORE | TELEFONO | E-MAIL |                   |      |
|                                                          |        |        |          |          |        | DATA PRENOTAZIONE | LINK |

I genitori che hanno annullato la prenotazione vengono visualizzati barrati.

- e. utilizzando i pulsanti Comunica disdetta (Invia e-mail) è anche possibile selezionare i genitori:
  - per l'invio di eventuali e-mail di comunicazione generica;
  - per la disdetta di prenotazioni (*in caso di assenza non programmata del docente*); in tal caso il sistema fornisce un testo predefinito che il docente può comunque modificare a proprio piacimento.

| Disde                             | tta preno      | Indietro Invia disdetta                                                                                  |                                   |                |
|-----------------------------------|----------------|----------------------------------------------------------------------------------------------------|-----------------------------------|----------------|
|                                   | Mittente:      | xxxx@xxxx.xx (e-mail presente n                                                                          | ei dati Scuola su portaleargo.it) |                |
| Oggett                            | to [Disdetta]: | prenotazione ricevimento del docente COGNOME                                                             | NOME                              |                |
|                                   | Messaggio:     | Si comunica che il ricevimento è stato disdetto.<br>Mi scuso per l'eventuale disagio.<br>Cordiali saluti |                                   |                |
|                                   | DATA RICE      | ΙΜΕΝΤΟ                                                                                                   | NOMINATIVO ALUNNO                 | EMAIL GENITORE |
| 2023-11-06 dalle 12:00 alle 13:00 |                |                                                                                                    | COGNOME NOME                      | хххх@уууу.уу   |

f. tramite il pulsante Esporta/Stampa È invece possibile stampare un prospetto dei ricevimenti selezionati con i nominativi dei genitori, l'email e il telefono cellulare.